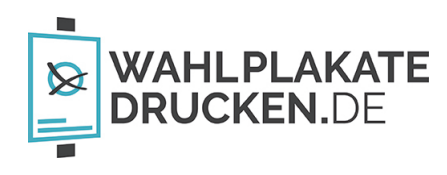

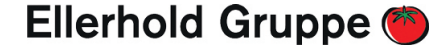

# ANLEITUNG FÜR MAC - ADOBE ACROBAT READER ÜBERDRUCKVORSCHAU AKTIVIEREN

Weitere Informationen zum Thema Überdrucken finden Sie in unseren FAQs.

### Schritt 1 - Vorschau am Bildschirm

- 1. Einstellungen im Adobe Acrobat Reader öffnen und die Kategorie "Seitenanzeige" auswählen
- 2. Unter "Vorschau für Überdrucken" den Eintrag "Immer" auswählen

|                               | Einstellungen                                                                               |
|-------------------------------|---------------------------------------------------------------------------------------------|
| Kategorien:                   | Standardlayout und -vergrößerung                                                            |
| Allgemein                     | Seitenlayout: Automatisch 😌 Zoom: Automatisch 🕑                                             |
| Dokumente                     | Auflösung                                                                                   |
| Kommentieren                  | Systemeinstellung verwenden: 108 Pixel/Zoll OBenutzerdefinierte Auflösung: 110 🗘 Pixel/Zoll |
| Seitenanzeige                 | Bandara                                                                                     |
| Vollbild                      | Rendern                                                                                     |
|                               | Text glatten: Fur Laptops/LCD-Displays                                                      |
| Adobe-Online-Dienste          | Vektorgrafiken glätten                                                                      |
| Barrierefreiheit              | 🗹 Dünne Linien deutlicher darstellen 🛛 🗹 Seiten-Cache verwenden                             |
| E-Mail-Konten                 |                                                                                             |
| Einheit                       | Seiteninhalt und -informationen                                                             |
| Formulare                     | 🗹 Große Bilder anzeigen                                                                     |
| Identität                     | Objekt-, Endformat- und Beschnittrahmen einblenden                                          |
| Internet                      | ✓ Logische Seitenzahlen verwenden                                                           |
| JavaScript                    |                                                                                             |
| Lesen                         | Vorschau für Überdrucken: Immer 😑                                                           |
| Messen (2D)                   | Standardfarbraum für Transparenzüberblendung: RGB-Arbeitsfarbraum 😌                         |
| Messen (3D)                   | Anzairamadus für Deferant VObjecta                                                          |
| Messen (Geo)                  |                                                                                             |
| Multimedia (ältere Versionen) | Referenzziele für XObjects anzeigen: Nur PDF/X-5-kompatible                                 |
| Multimedia und 3D             | Speicherort für referenzierte Dateien: Ordner suchen                                        |
|                               | Abbrechen OK                                                                                |

### Schritt 2 - Druckeinstellung

- 1. "Drucken" Menü öffnen und auf "Erweitert" klicken
- 2. In den erweiterten Einstellungen den "Überdruck simulieren" aktivieren

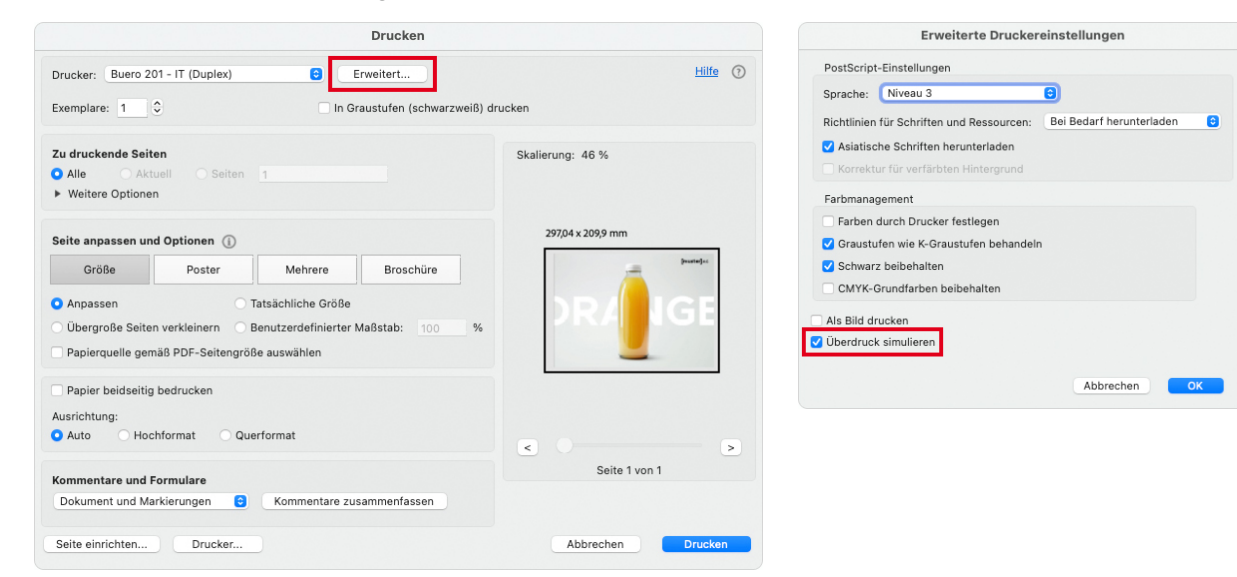

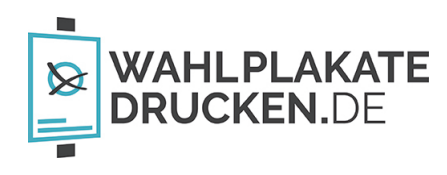

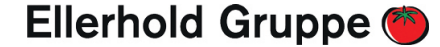

# ANLEITUNG FÜR WINDOWS - ADOBE ACROBAT READER ÜBERDRUCKVORSCHAU AKTIVIEREN

Weitere Informationen zum Thema Überdrucken finden Sie in unseren FAQs.

### Schritt 1 - Vorschau am Bildschirm

1. Einstellungen im Adobe Acrobat Reader öffnen und die Kategorie "Seitenanzeige" auswählen

2. Unter "Vorschau für Überdrucken" den Eintrag "Immer" auswählen

| ategorien:                                                                                                    | Standardlavout und -vergrößerung                                                                                                    |
|----------------------------------------------------------------------------------------------------|----------------------------------------------------------------------------------------------------|
| Ilgemein<br>okumente                                                                                                    | Seitenlayout Automatisch v Zoom: Automatisch v                                                                                                    |
| ommentieren<br>eitenanzeige                                                                                                    | Auflösung                                                                                                    |
| Adobe-Online-Dienste<br>Barrierefreiheit<br>Einheit<br>E-Mail-Konten<br>Formulare<br>Identität<br>Internet<br>JavaScript                                                    | O Systemeinstellung verwenden:       96       Pixel/20il <ul> <li>Benutzerdennierte Authosung:</li> <li>III              <li>Pixel/20il</li> </li></ul> Rendern         Text glätten:       Für Laptops/LCD-Displays <ul> <li>Ø Beilder glätten</li> <li>Ø Bilder glätten</li> <li>Ø Dünne Linien deutlicher darstellen</li> <li>Ø Seiten-Cache verwenden</li> </ul> |
| esen<br>essen (2D)<br>essen (3D)<br>essen (Geo)<br>ultimedia (ättere Versionen)<br>ultimedia Eerechtigungen (ättere Versionen)<br>techtschreibung<br>icherheit<br>isherheit | Seiteninhalt und -informationen    Große Bilder anzeigen   Objekt-, Endformat- und Beschnittrahmen einblenden   Logische Seitenzahlen verwenden    Immer Seitenformat des Dokuments anzeigen                                                                                                    |
| Sicherneit (erweitert)<br>Sprache<br>Suchen<br>Tracker<br>Überprüfen<br>Unterschriften<br>Vertrauensdienste                                                                 | Vorschau für Überdrucken: Immer<br>Standardfarbraum für Transparenzüberblendung: RGB-Arbeitsfarbraum v<br>Anzeigemodus für Referenz-XObjects<br>Referenzziele für XObjects anzeigen: Nur PDF/X-5-kompatible v                                                                                                    |

#### Schritt 2 - Druckeinstellung

1. "Drucken" Menü öffnen und auf "Erweitert" klicken

2. In den erweiterten Einstellungen den "Überdruck simulieren" aktivieren

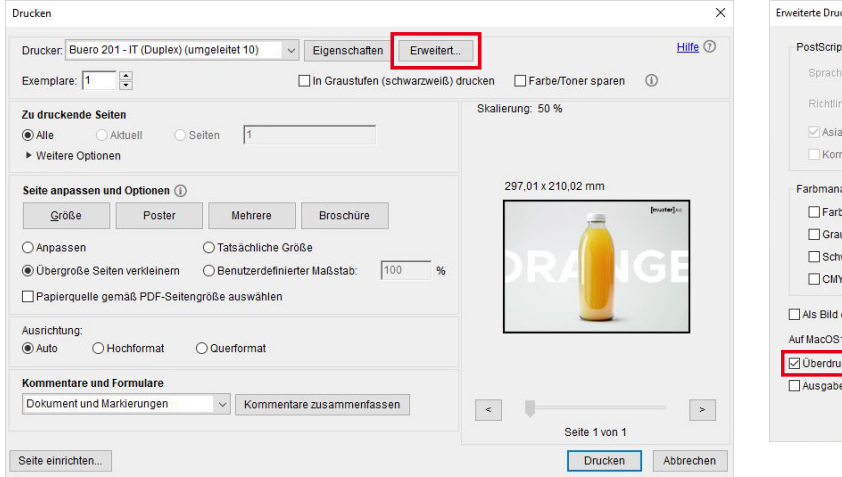

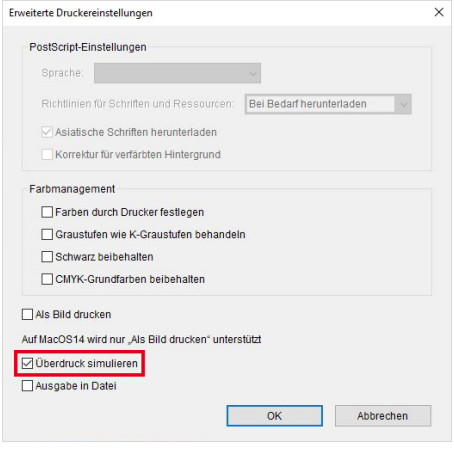